## THECTTSAC

## How to Download the Dual Enrollment Grant Report via FAST

- 1. Login at <u>fast.tn.gov</u>
- 2. Click Reports.
- 3. Click Scholarship.
- 4. Click **Dual Enrollment Grant Status Report**. A new window should open. If not, please allow pop-ups from FAST.

| TN  | Logout                     | Reports Verification                                                            | Update GPA and Test Scores                         | Administration $\bullet$ | Help | Send Email |
|-----|----------------------------|---------------------------------------------------------------------------------|----------------------------------------------------|--------------------------|------|------------|
| Rep | oorts                      |                                                                                 |                                                    |                          |      |            |
| Act | ivity H<br>Lottery         | ligh School                                                                     |                                                    |                          |      |            |
|     | Dual E<br>Middle<br>Schola | Enrollment Grant Status<br>e College Application St<br>arship – Eligible Studer | a Report - by Name 4<br>tatus Report<br>hts Report |                          |      |            |

- 5. Select 2021-2022 for the ACYear.
- 6. Select Alphabetical By Last Name.
- 7. Click View Report.
- 8. Select a program (CSV, PDF, Excel, etc.) to export and save the report.

| ACYean 2021-2022 | View Report        |  |
|------------------|--------------------|--|
| 4 4 1 of 1 ▷ ▷   | 4 Find   Nex 8 🔍 🕲 |  |

Please call the call center at 800-342-1663 between 8:00a – 4:30p CT for login assistance.